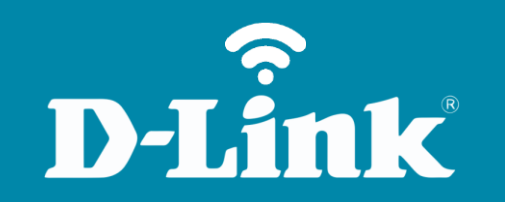

Configuração do Access Point **DIR-600** 

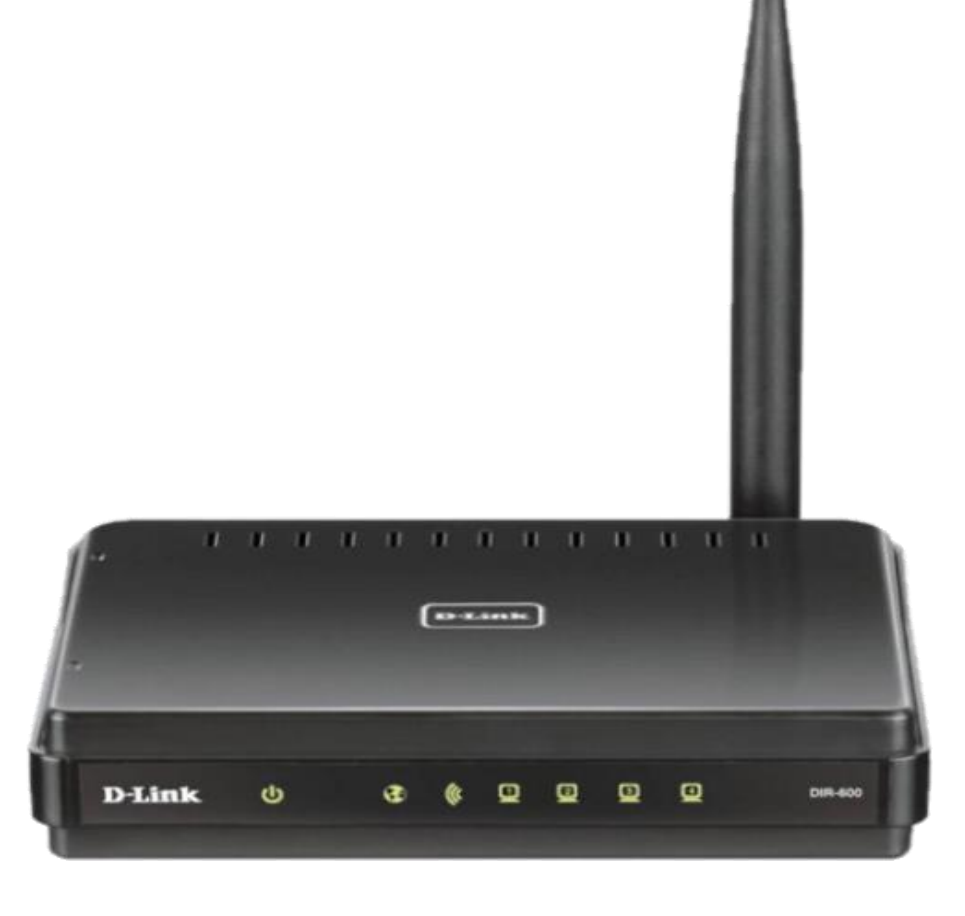

**DIR-600** 

## **Procedimentos para configurar o Access Point**

1-Para realizar o procedimento de configuração em modo Access Point você deve estar conectado via cabo Ethernet à porta LAN do DIR-600 e este deve estar ligado a energia.

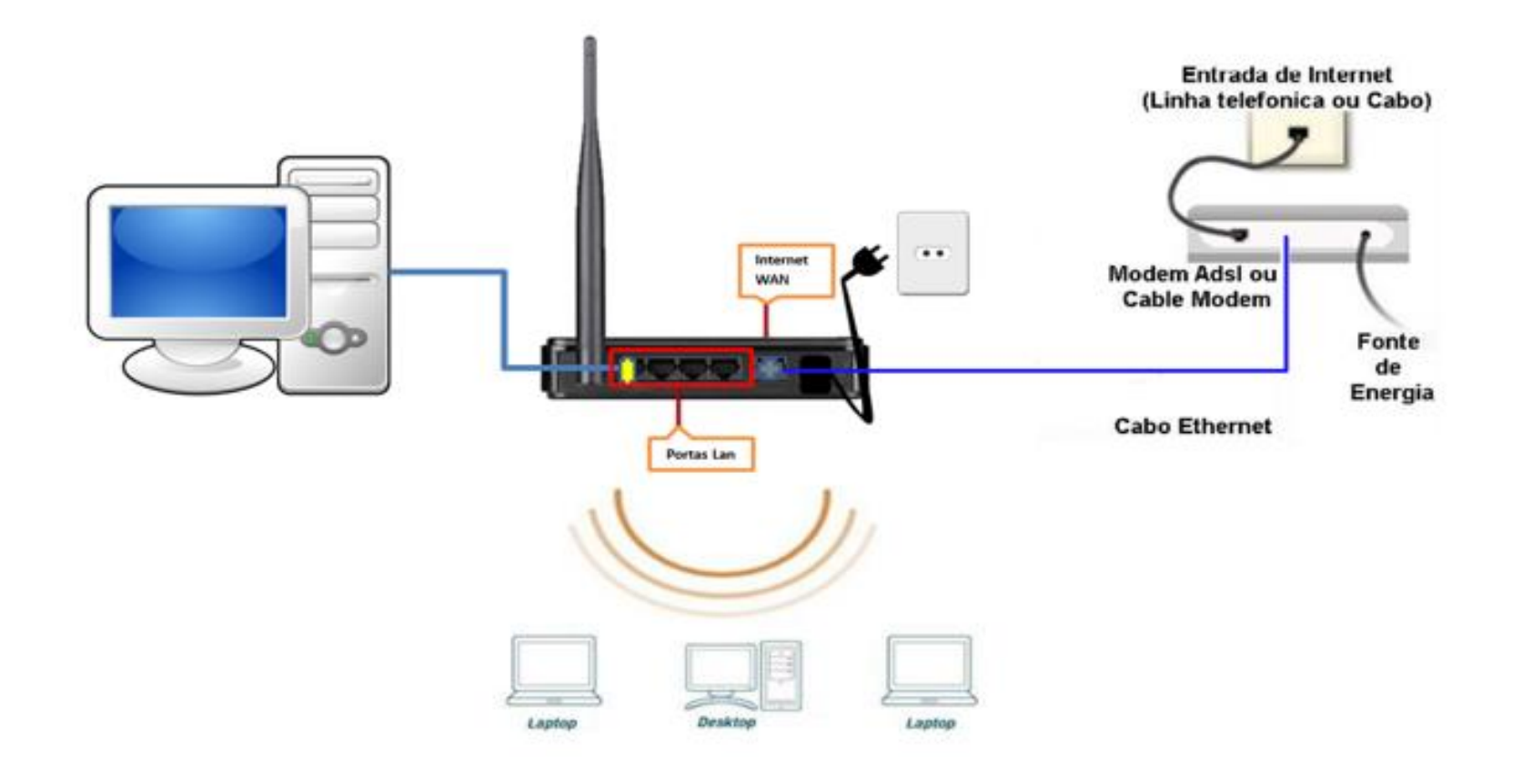

Obs.: Para realizar estes procedimentos não é necessário estar conectado à internet.

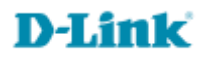

2- Para acessar a página de configuração abra o navegador de internet, digite na barra de endereços <u>http://192.168.0.1</u> e tecle **Enter**.

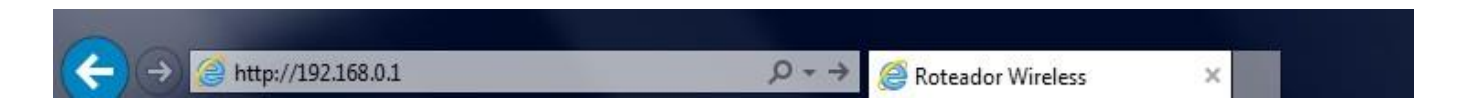

Será apresentada a tela de autenticação para acesso a página de configuração.

| LOGIN                 |                                             |                                                                           |
|-----------------------|---------------------------------------------|---------------------------------------------------------------------------|
| Log in to the router: |                                             |                                                                           |
|                       | User Name                                   | admin                                                                     |
|                       | Enter the co<br>type the cha<br>below. HTDM | correct password above and then<br>haracters you see in the picture<br>MF |
|                       |                                             | Log In                                                                    |

O usuário e senha padrão do equipamento são:

Nome de Usuário: Admin Senha: (deixe em branco) Confirme os caracteres no campo Below

Clique em **Login**.

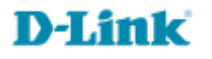

3-Clique em Setup >> Wireless Setup em seguida Manual Wireless Connection Setup no final da página.

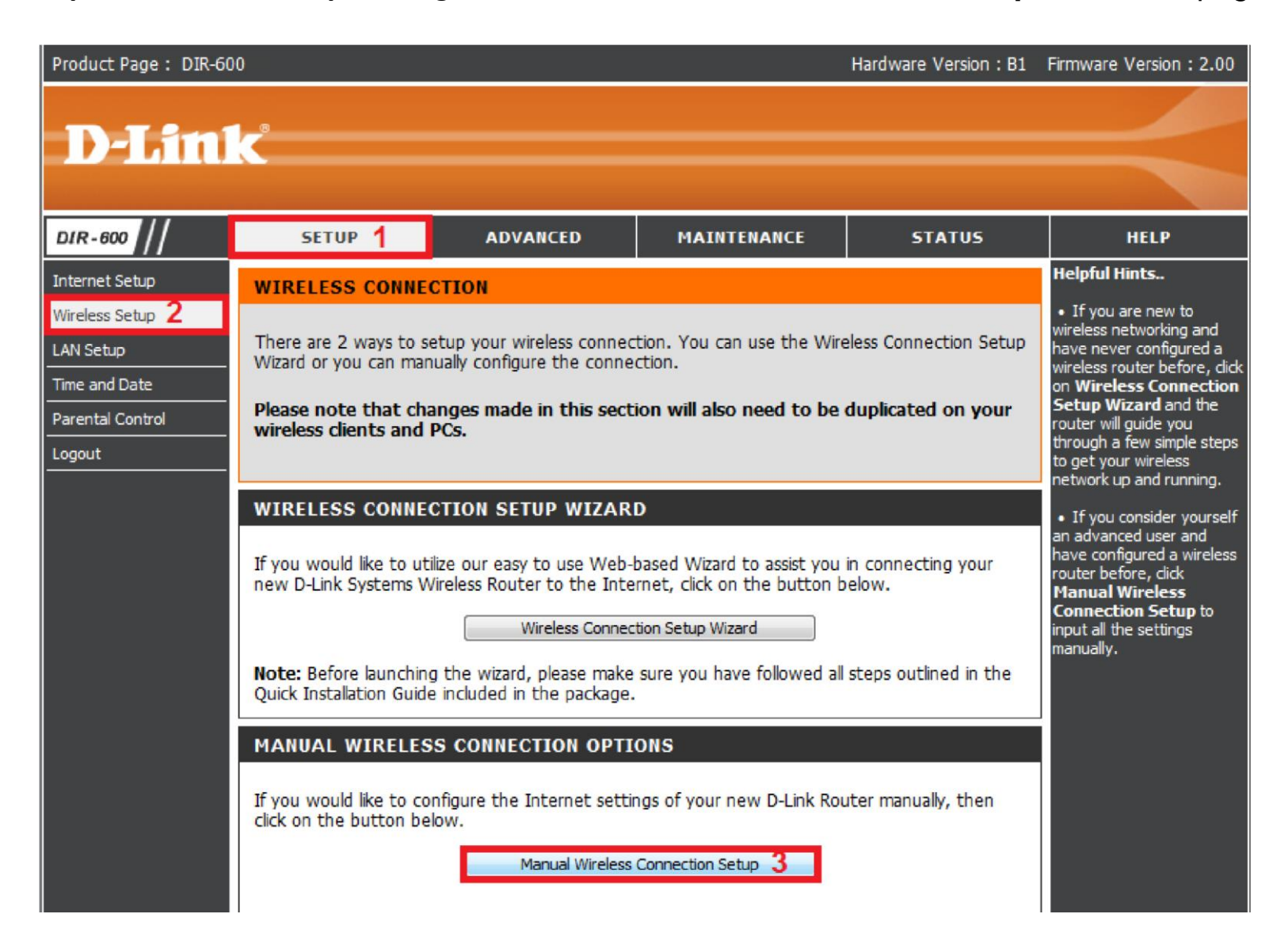

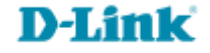

## 4- Campo 1: deixe desmarcado

Wireless Network Name: Insira o nome para a rede sem fio, Ex.: (Teste)

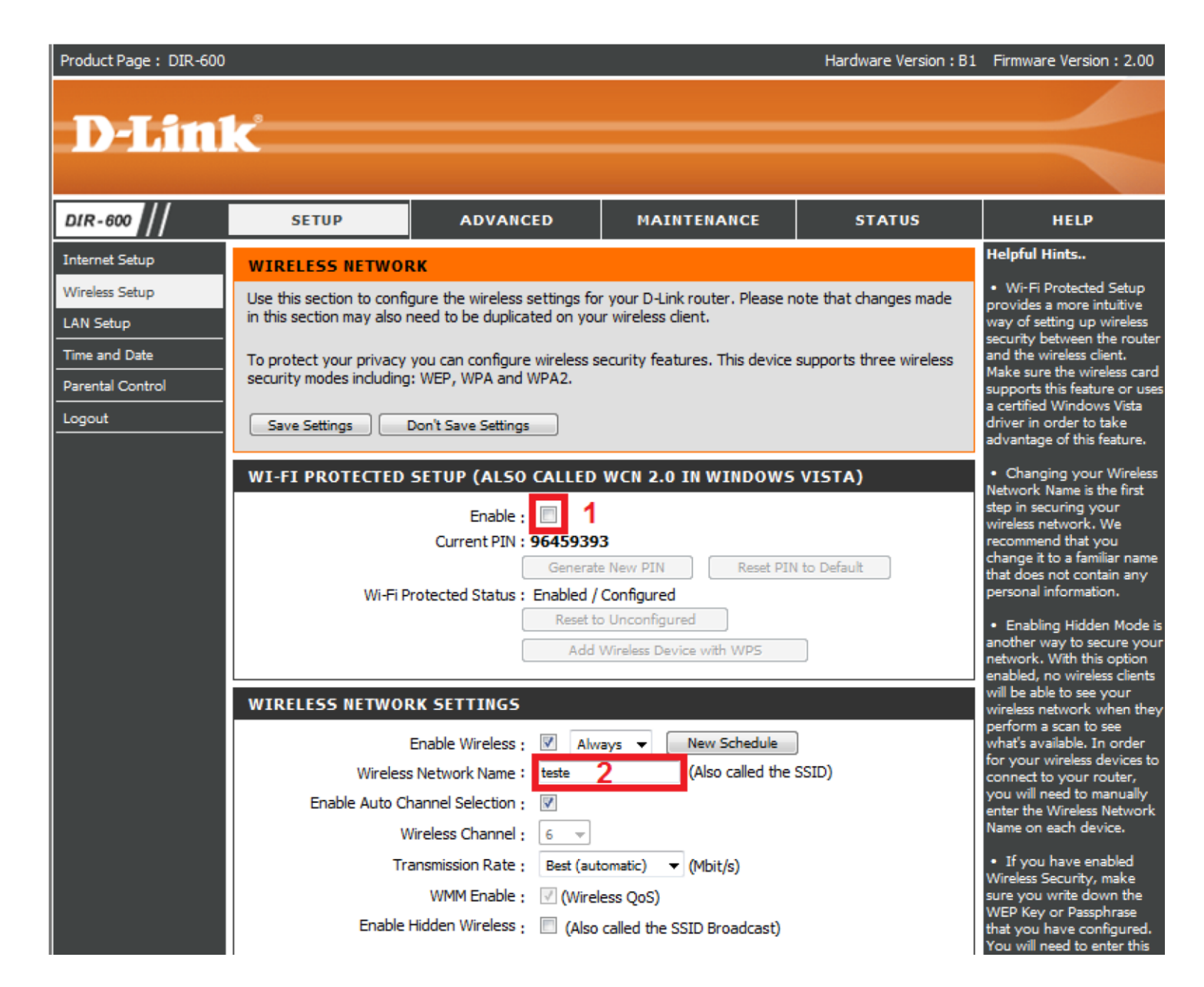

## D-Link

5- Criando senha para Rede Sem Fio.

Security Mode: Selecione Enable WPA/WPA2 Wireless Security (enhanced) Cipher Type: Selecione AES Network Key: (Crie uma senha para sua rede sem fio). Mínimo 8 Caracteres Clique no botão "Save Settings"

| WIRELESS NETWORK SETTINGS                                                   |                                                  |  |  |
|-----------------------------------------------------------------------------|--------------------------------------------------|--|--|
| Enable Wireless :                                                           | Always 👻 New Schedule                            |  |  |
| Wireless Network Name :                                                     | teste (Also called the SSID)                     |  |  |
| Enable Auto Channel Selection :                                             |                                                  |  |  |
| Wireless Channel :                                                          | 6 🔻                                              |  |  |
| Transmission Rate :                                                         | Best (automatic) 🔻 (Mbit/s)                      |  |  |
| WMM Enable :                                                                | ✓ (Wireless QoS)                                 |  |  |
| Enable Hidden Wireless :                                                    | (Also called the SSID Broadcast)                 |  |  |
| WIRELESS SECURITY MODE                                                      |                                                  |  |  |
| Security Mode :                                                             | Enable WPA/WPA2 Wireless Security (enhanced) 👻 📘 |  |  |
| WPA/WPA2                                                                    |                                                  |  |  |
| WPA/WPA2 requires stations to use high grade encryption and authentication. |                                                  |  |  |
| Cipher Type : AES                                                           |                                                  |  |  |
| PSK / EAP : PSK 👻                                                           |                                                  |  |  |
| Network Key :                                                               | 3                                                |  |  |
| (8~63 ASCII or 64 HEX)                                                      |                                                  |  |  |
| Save Settings Don't Save Settings                                           |                                                  |  |  |

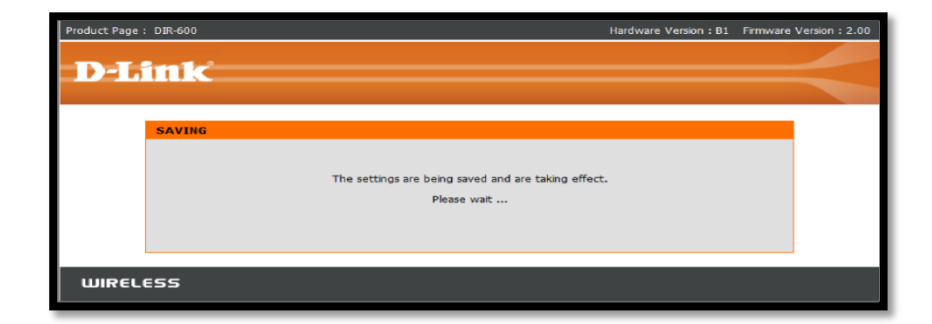

**D-Link** 

## 6- Em Setup >> Internet Setup, logo após clique em Manual Internet Connection Setup

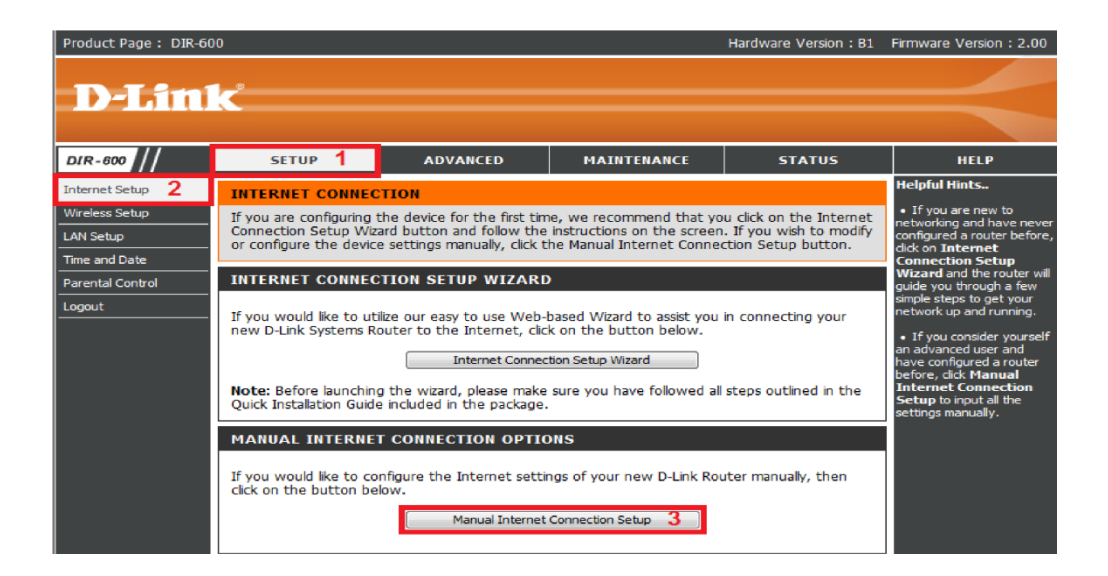

7- Habilite a opção Enable Access Point Mode Save Settings

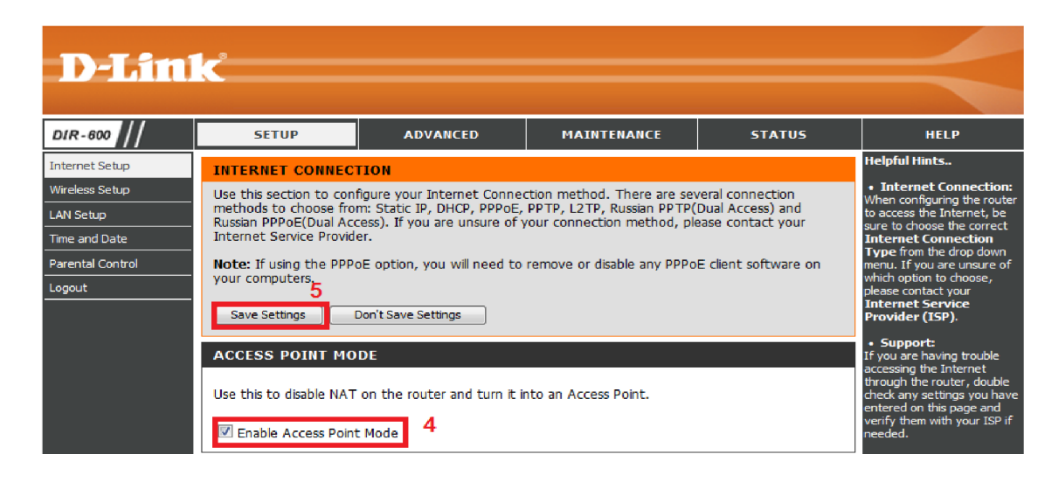

Após a configuração, conecte o cabo do "Roteador, Switch ou Modem" na porta "Internet" do DIR-600.

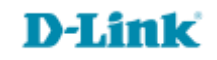

Suporte Técnico www.dlink.com.br/suporte